## 网页如何去掉灰色边框 (PDF 导入的时候)

说明:有时候我们为防止内容格式变形,直接采用了 PDF 导入网站的形式,但是会有一个细节问题, 就是边框会有个灰色 (有些特殊的网页不需要这个灰色,,比如领导介绍这样的单网页。),这个教程就 是如何解决这个灰色的问题。

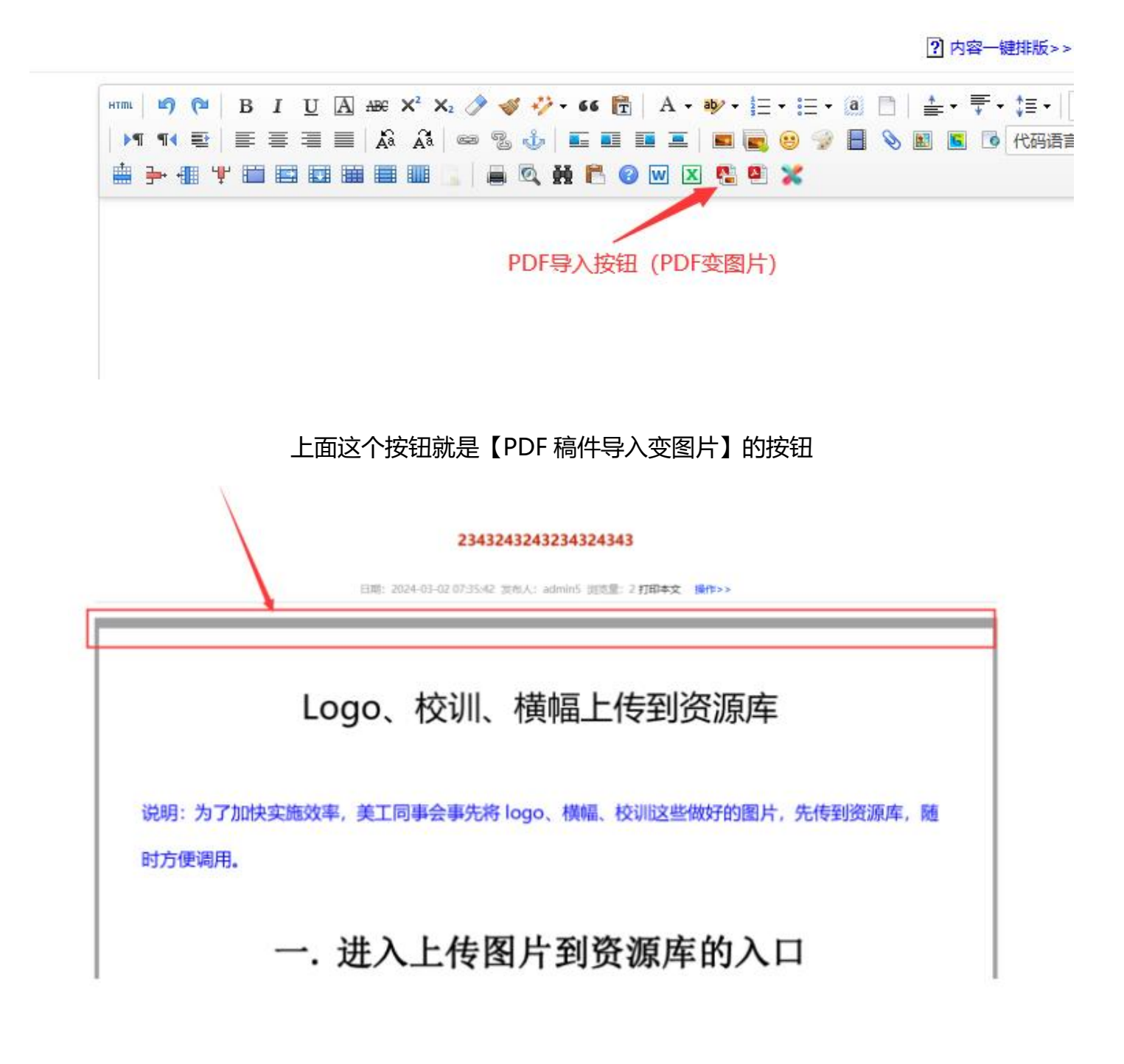

导入 pdf 后, 会产生一个灰色的边框

# 去掉灰色边框教程步骤如下:

### 1、打开统一登陆地址

统一登录的一般网址是: 动态域名/dl.html (具体网址由管理员提供)

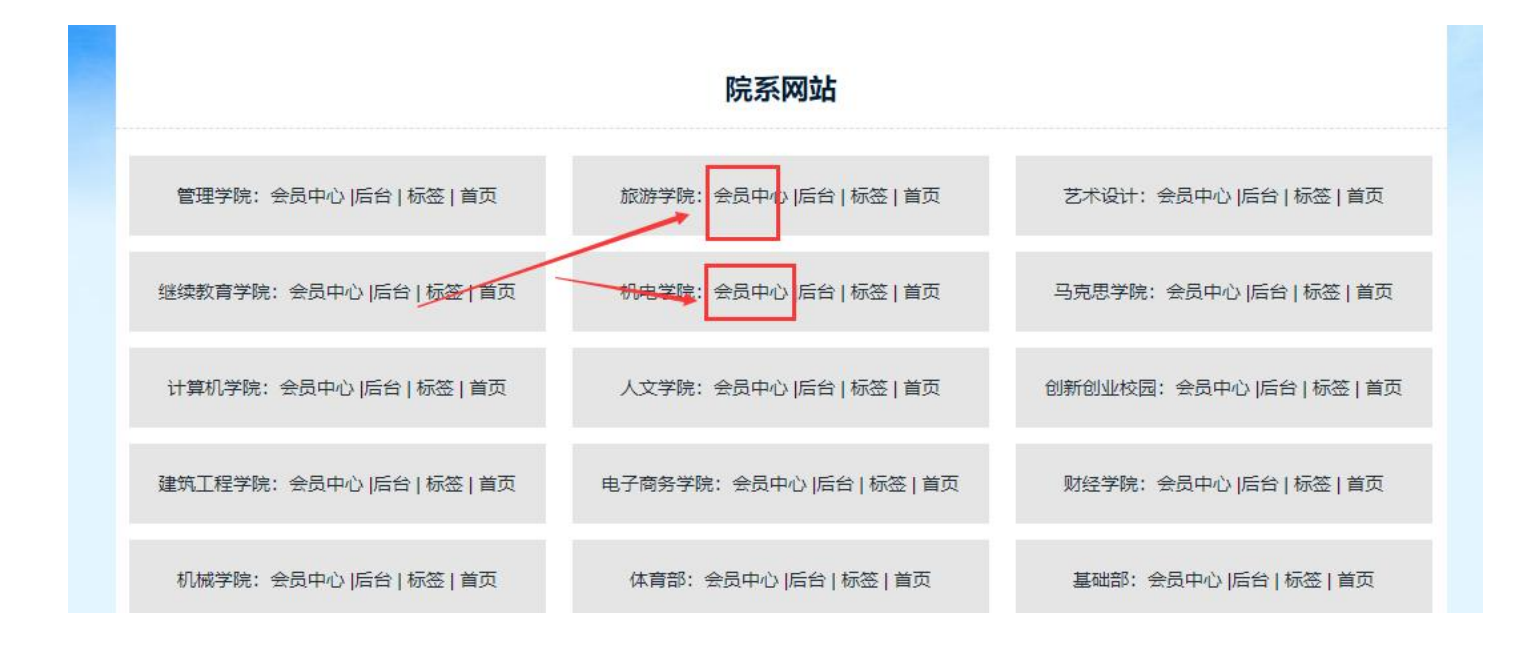

## 2、将这个目标内容进去编辑状态

A、如果是单网页模型的情况 (一个栏目一篇内容的情况)

进入会员中心后------点击【发布内容】-----在单网页模型右边,点击【发布】:

| ● 会员中心         | Ⅲ 欢迎访问会员中心! | 站点管理 |
|----------------|-------------|------|
| <b>公 我的首</b> 页 | 发布内容 栏目预览   |      |
| ◎ 内容管理         | 模型          | 发布   |
| 发布内容 ———       | →音内容        | 发布 🗹 |
| 我发布的内容         | 单网页         | 发布 🔽 |
| 我签核的内容         | 图片内容        | 发布 🗹 |
| 💬 站内消息         | 视频内容        | 发布 🗹 |
| 短消息管理          | 下載内容        | 发布 🗹 |
| A 我的资料         |             |      |

选择对应的需要编辑的【单网页模型】栏目,就会自动进入此篇内容的编辑状态:

| 内容栏目*   | test23432 《选择栏目                          |
|---------|------------------------------------------|
| 内容标题*   | 2343243243234234234234234234234234234234 |
| 作者*     | 234                                      |
| 内容出处*   | 234 初始空栏目 学校 觀況                          |
| 封面图片    | /attachment/uedit 备用栏目 ,                 |
| 内容摘要    | 举报须知<br>测试<br>test23432                  |
| 转向链接    |                                          |
| 采编公众号发文 | 公众号文章URL                                 |
|         | 确定取消                                     |
| нт      | ·                                        |
| iii     |                                          |
|         |                                          |
|         |                                          |

#### B、如果是常规的文章内容

点击左边的【我签核的内容】-----搜索到对应的内容后,点击右边的【修改】按钮:

| ● 会员中心                     | ₩                                    | 站点管                                        | 🏢 🖂 admin5 🔒 切換站点 🕵 安全退出 |
|----------------------------|--------------------------------------|--------------------------------------------|--------------------------|
| <b>ぷ 我的首</b> 页             | 已由核需初审需终审可直接审核定时发布未通过审核回收站数据推送状态 ◆ 3 | 102章 + 更新首页 + 更新频道 ? <del>审核数程</del> >>    | ● 技分类 技关線字 ◆ 戦以降序、       |
| ◎ 内容管理                     | D ID 标题                              | 栏目 发布时间 发布者 审核人 当前状态                       | 权重 操作                    |
| 发布内容                       | □ 1933 2343243243234324343 圓片        | test23432 2024-03-02 admin5 admin5 已终审     | 查看/ 审核/ 推送/ 修改/ 删除/      |
| 我发布的内容                     | □ 1923 w4564                         | 登录统一入口 2024-01-18 admin5 admin5 已终审        | 查看/审核/推送/修改/删除/          |
| 我签核的内容                     | 1922 tdykdy                          | 登录统一入口 2024-01-18 admin5 admin5 已终审        | 查看/ 审核/ 推送/ 修改/ 删除/      |
| 四站内消息                      | 1921 rdrtjrt                         | 测试推送栏目 2024-01-18 admin5 admin5 <b>已终审</b> | ♥ 旦日/ 申读/ 推進▶ 修改/ 删除/    |
| 短消息管理                      | □ 1918 测试视频                          | 登录统一入口 2024-01-03 admin5 admin5 已终审        | 查看/ 审核/ 推送/ 修改/ 删除/      |
| /                          | □ 1312 学院简介 <mark>图片</mark>          | 学校简介 2023-08-30 admin2 admin5 已终审          | 0                        |
| 修改基本信息                     | 1854 经管学院举行"学习二十大,奋进新征程,再春费担当"演讲比赛   | 登录统一入口 2023-06-20 admin5 admin5 已终审        | 查看/ 审核/ 推送/ 修改/ 删除/      |
| <ul> <li>◎ 领导信箱</li> </ul> | □ 1808 Zoom全球裁员波及中国区,采用"N+4" 赔偿方案 图片 | 媒体报道 2023-02-10 admin8 admin8 已终审          | 查看/ 审核/ 推送/ 修改/ 删除/      |

## 2、进入编辑状态后,如何将灰色边框去掉

#### A、点击编辑器左上角【html】按钮,进入代码模式

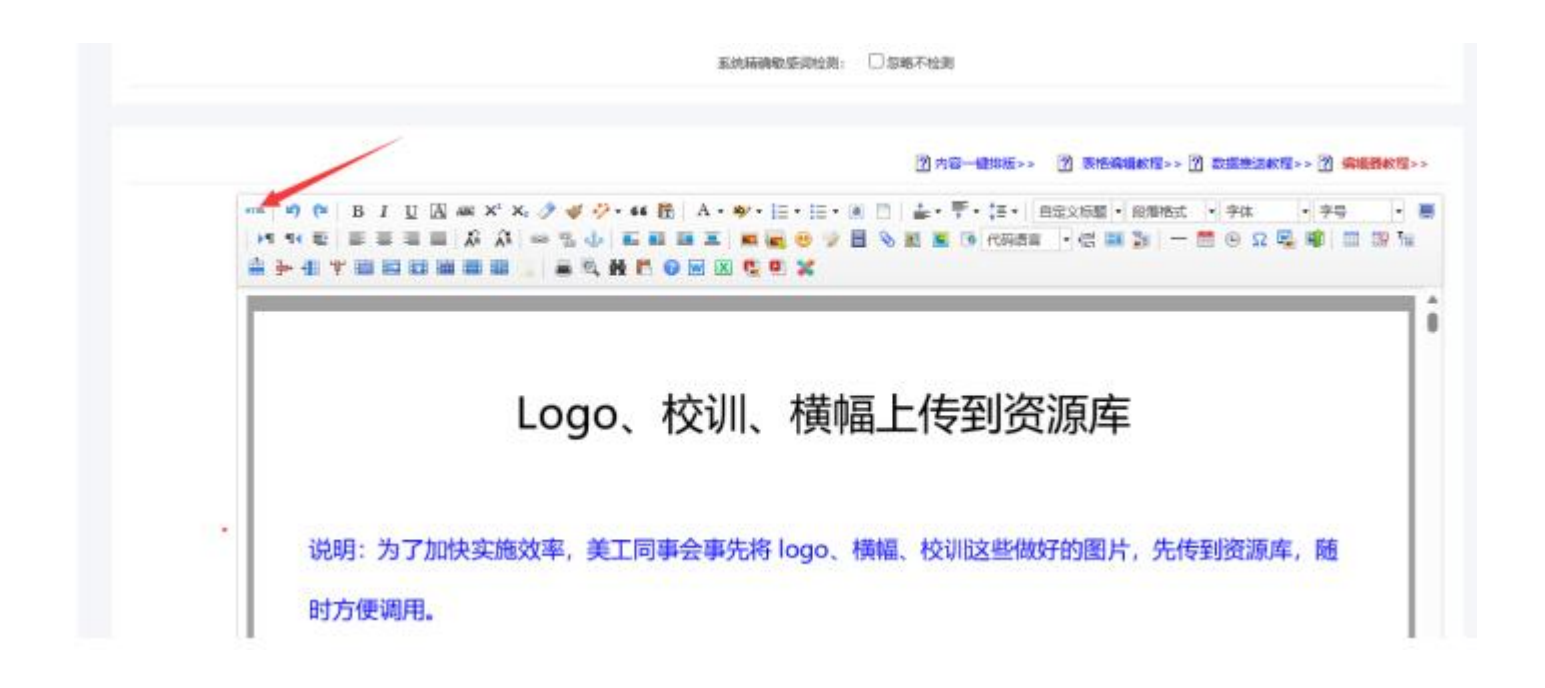

#### B、找到这个灰色的颜色代码【#A0A0A3】

? 内容一键排版

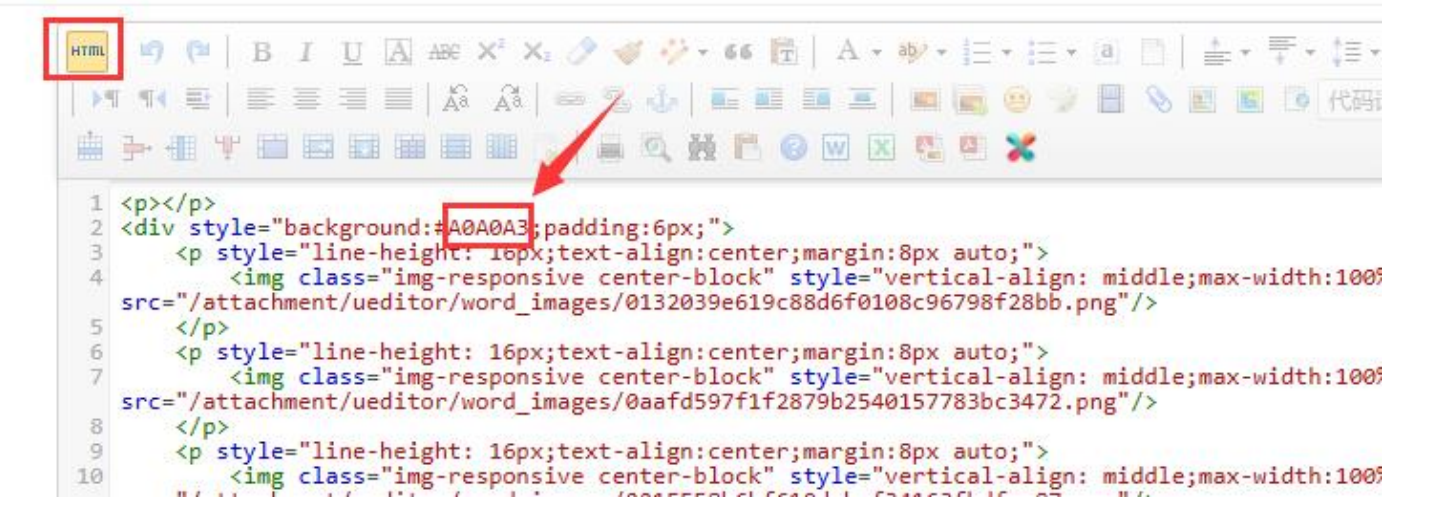

#### 将灰色的颜色代码【#A0A0A3】改为白色的颜色代码【#ffffff】

? 内容一键排版>

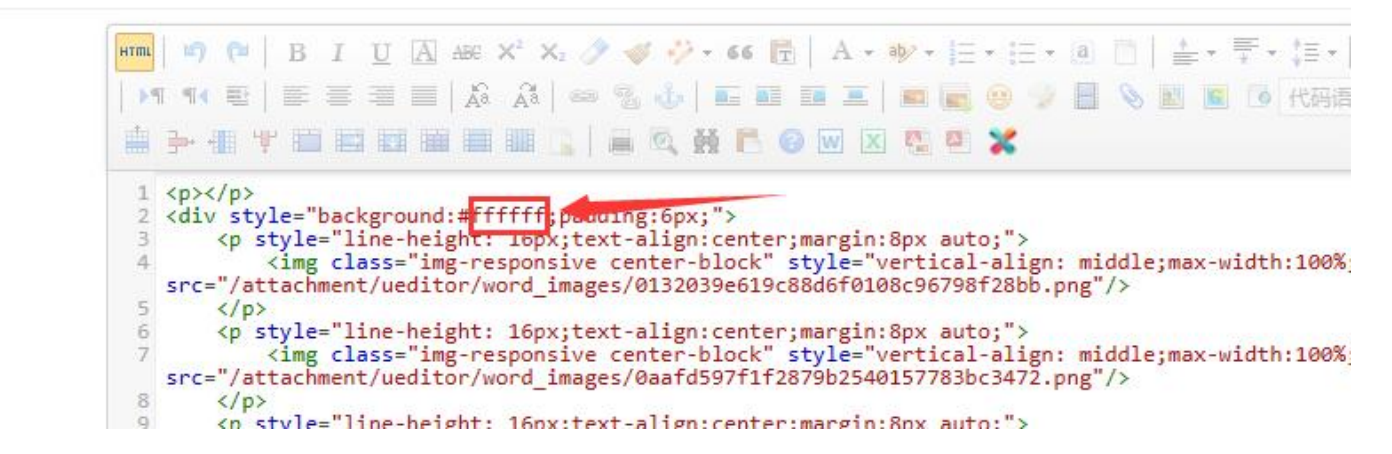

然后再点击编辑器左上角的【html】标签按钮,切换回正常编辑模式:

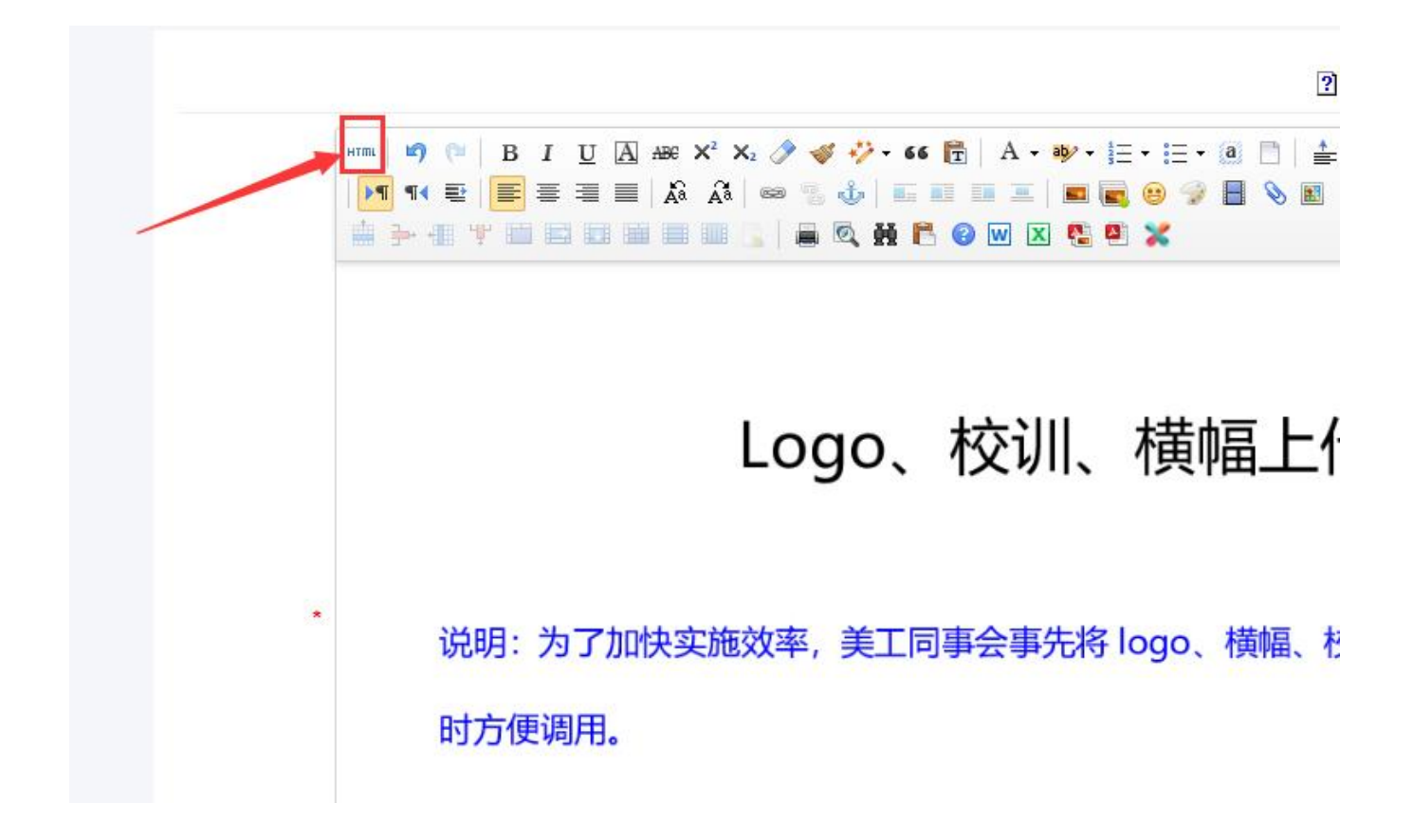

最后点击【提交发布】按钮:这样灰色边框就改为白色了

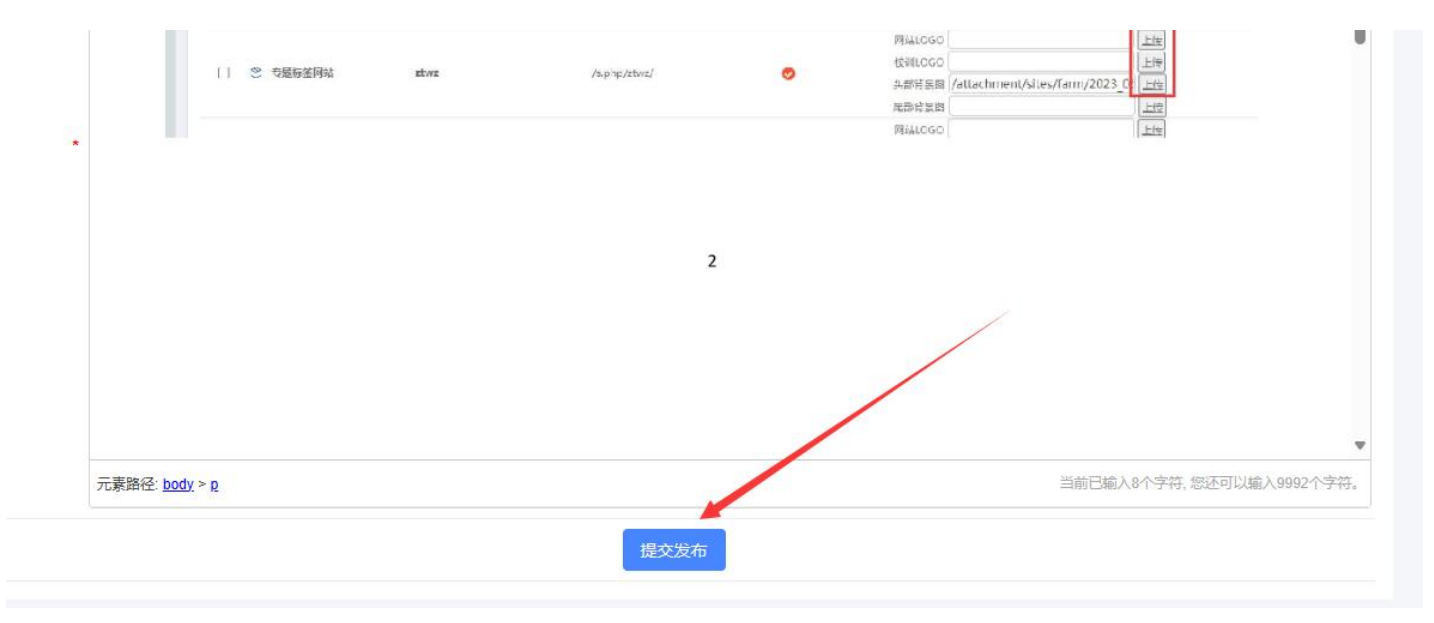

## 3、如何查看效果

打开当前页面,浏览器上快速点击两次【刷新】按钮,即可看到效果。如果刷新还看不到效果,就清理浏览器【历 史访问记录】后,再刷新即可了

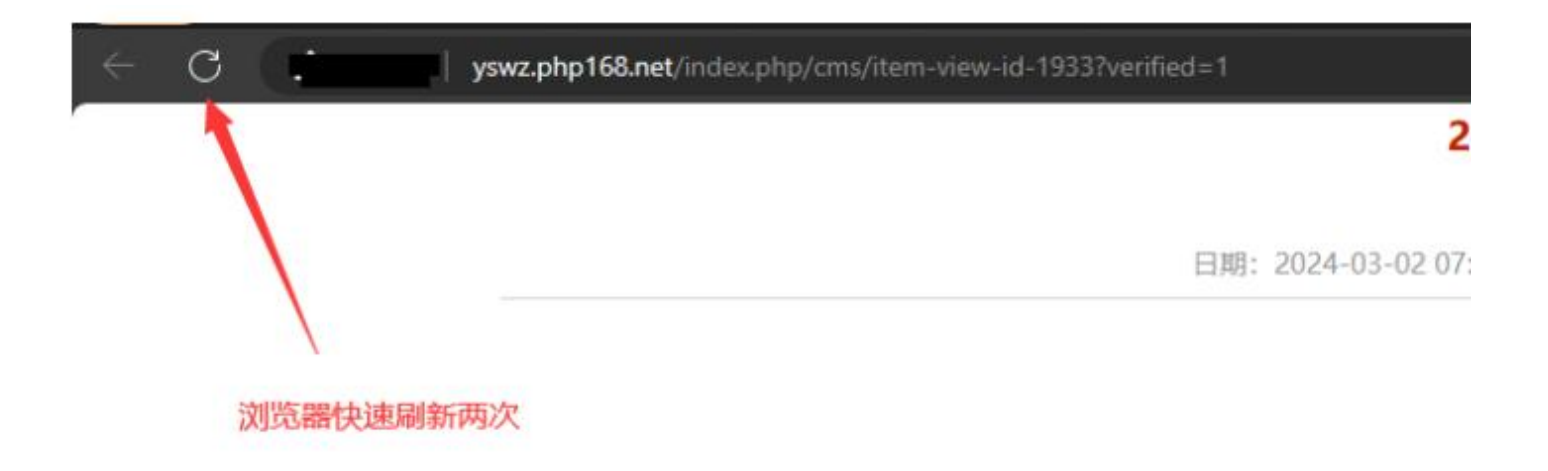